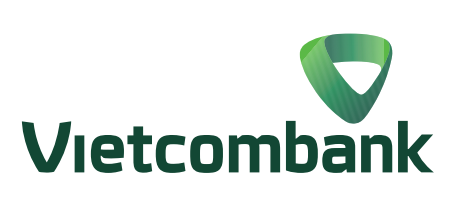

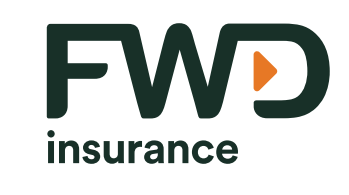

## Hướng dẫn

# Mua bảo hiểm trực tuyến FWD Chủ động tài chính trên VCB Digibank

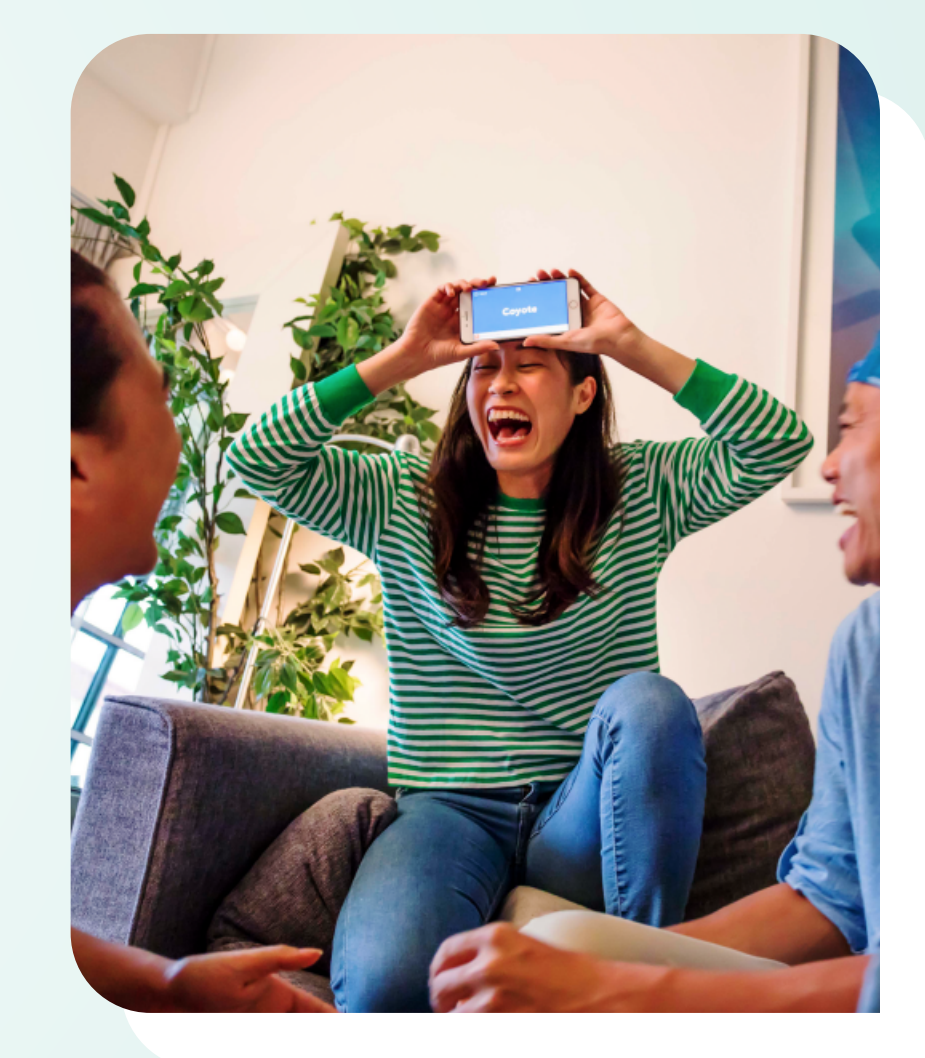

# Bước 1

- Đăng nhập thành công ứng dụng VCB Digibank
- Tại màn hình ứng dụng, chọn chức năng Mua bảo hiểm

![](_page_0_Picture_8.jpeg)

![](_page_0_Picture_9.jpeg)

#### Bước 2

Chọn loại hình bảo hiểm muốn tham gia

Hãy bắt đầu thôi

- Nhấn xem thêm để xem giới thiệu về sản phẩm
- Nhấn đặt mua để tham gia mua sản phẩm bảo hiểm

## Bước 3

Nhấn Đồng ý tại popup lưu ý về dịch vụ bảo hiểm

![](_page_0_Picture_16.jpeg)

| Thông tir                        |              |
|----------------------------------|--------------|
| rnong ti                         | i cua bạn    |
| HỌ VÀ TÊN (GÕ TIÊNG V            | /IỆT CÓ DẦU) |
| Nguyễn Gia Khan                  | h            |
| NGÀY SINH                        |              |
| DD/MM/YYYY                       |              |
| GIỚI TÍNH                        |              |
| 🖲 Nam                            | 🔿 Nữ         |
| CMND/CCCD/ HỘ CHI                | Éu           |
| Nhập ở đây                       |              |
| EMAIL                            |              |
| Nhập ở đây                       |              |
| ĐIỂN MÃ GIỚI THIỆU               |              |
| Nhập ở đây                       |              |
| Bạn có mã ưu đãi? <mark>C</mark> | lick vào đây |
| TIÉD                             | тис          |

#### Bước 4

- Thực hiện nhập thông tin Họ tên (có dấu), ngày sinh, giới tính, CMND, Email và mã giới thiệu (nếu có)
- Nhấn Tiếp tục

#### Bước 5

- Thực hiện đánh giá phân tích nhu cầu tài chính bằng cách trả lời **3 câu hỏi**
- Nhấn Tiếp tục

![](_page_0_Picture_24.jpeg)

![](_page_0_Picture_25.jpeg)

## Bước 6

- Xem thông tin gói bảo hiểm phù hợp
- Nhấn nút Đảng ký để tiến hành đặt mua

| 13:44                                                                                                    |                                                                                                    | •                                                                                                    |                                                                                  | 13:44                                                   |                                                                                            | 6                                                                                  | <b>''</b>    ⇔ ∎                                            |
|----------------------------------------------------------------------------------------------------|----------------------------------------------------------------------------------------------------|----------------------------------------------------------------------------------------------------|----------------------------------------------------------------------------------|---------------------------------------------------------|--------------------------------------------------------------------------------------------|------------------------------------------------------------------------------------|-------------------------------------------------------------|
| ÷                                                                                                    | Mua bào                                                                                                    | o hiểm                                                                                                    |                                                                                  | ÷                                                       | Mua bà                                                                                     | o hiểm                                                                             |                                                             |
|                                                                                                    | Tôi xác                                                                                                    | nhận                                                                                                    | $\times$                                                                         | Thô                                                     | ng tin về sức kl                                                                           | nỏe của Quý                                                                        | khách $	imes$                                               |
| <ul> <li>Tôi khôr<br/>trụ sở H</li> <li>Tôi là có<br/>Nam.</li> <li>Tôi là Bé<br/>cũng là<br/>cho hợp</li> <li>Tôi hiểu<br/>hành/du</li> </ul> | ng có thu nhập từ<br>loa Kỳ hay thuộc c<br>ồng dân Việt Nam<br>ên mua bảo hiểm,<br>người sở hữu thể/<br>o đồng bảo hiểm n<br>rằng FWD có thể<br>uy trì hiệu lực Hợp | Hoa Kỳ hay từ cơ<br>đối tượng chịu th<br>, đang sinh sống<br>Người được bảo<br>(tài khoản dùng ơ<br>lày.<br>ể xem xét lại việc<br>o đồng bảo hiểm | ông ty có<br>uế Hoa Kỳ.<br>tại Việt<br>hiểm và<br>để đóng phí<br>phát<br>này nếu | Tôi xác nh<br>đột quy, b<br>phổi tắc n                  | ận tôi (i) chưa từn<br>ệnh tim mạch, đá<br>ghẽn mãn tính, bư                               | g được chẩn đ<br>i tháo đường, x<br>ệnh thận, AIDS                                 | oán ung thư,<br>ươ gan, bệnh<br>hoặc nhiễm                  |
| Tôi đồng<br>với FWI<br><u>khoản s</u><br>Việt Na<br><u>Chủ đội</u>                                                                             | g ý tham gia bảo h<br>D Việt Nam, đã đç<br><u>ử dụng iFWD</u> , Điế<br>m và <u>Quy tắc, điể</u><br>n <u>g tài chính</u>                                             | niểm qua giao dị<br>oc, hiểu và đồng<br>lù khoản bảo mậ<br><u>u khoản của sản</u>                                                                 | ch điện tử<br>ý với <u>Điều</u><br>t của FWD<br><u>phẩm FWD</u>                  | HIV hay (i<br>vấn y khoa,<br>đang chờ ti<br>trừ khám sử | ii) hiện đang khôn<br>, điều trị y tế, nằn<br>heo dõi y khoa ha<br>ức khỏe tổng quá<br>việ | g trong quá trìi<br>n viện, làm xét r<br>y kết quả xét n<br>t định kỳ cho m<br>hờ) | nh bất kỷ tư<br>nghiệm, hoặ<br>ghiệm (ngoạ<br>nục đích công |
| Tôi/Chú<br>cung cấ<br>cung cấ<br>chương                                                                                                    | ing tôi đồng ý để<br>íp trong Hồ sơ yêu<br>íp dịch vụ của Côi<br>trình chăm sóc kł                                                                                  | Công ty chia sẻ t<br>u cầu bảo hiểm n<br>ng ty nhằm phục<br>nách hàng.                                                                            | thông tin đã<br>iày với nhà<br>: vụ các                                          |                                                         |                                                                                            |                                                                                    |                                                             |
| кн                                                                                                    | ÔNG                                                                                                    | XÁC NH                                                                                                    | IẬN                                                                              | КН                                                      | IÔNG                                                                                       | XÁC                                                                                | NHẬN                                                        |

## **Bước 7**

Đọc điều kiện điều khoản của sản phẩm bảo hiểm, sau đó nhấn **Xác Nhận** để tiếp tục

![](_page_0_Picture_32.jpeg)

Thực hiện nhập thông tin cá nhân đăng ký mua bảo hiểm, tải CMND và nhấn **Tiếp Tục** 

| 13:44                                                                                                    | 13:44                                                                                        | 13:45                                                                                                    | 13:46                                                                                              |
|----------------------------------------------------------------------------------------------------|----------------------------------------------------------------------------------------------|----------------------------------------------------------------------------------------------------|----------------------------------------------------------------------------------------------------|
| 🔶 Mua bảo hiểm                                                                                                    | 🔶 Mua bảo hiểm                                                                               | 🔶 Mua bào hiểm                                                                                                    | 🔶 Mua bảo hiểm                                                                                     |
| Thông tin cá nhân                                                                                                    | <ul> <li>CMND</li> <li>CCCD</li> <li>Hộ chiếu</li> <li>số смид</li> <li>271716807</li> </ul> | HÌNH THỨC NHẬN BỘ HỢP ĐỐNG<br>Nhận ngay E-voucher trị giá 150.000 VND dành cho Quý<br>khách chọn phương thức chỉ nhận Hợp Đồng Điện Tử Xem<br>thêm | Thông tin người thụ(cho Quyển lợi tửhưởngvong)✓Người thụ hưởng trùng với Bên mua bảo hiểm          |
| 2. Thông tin cá nhân<br>Các thông tin bên dưới dùng cho việc thẩm định, phát hành<br>hợp đồng bảo hiểm và sẽ được bảo mật. Do đó, bạn hãy<br>điển đấy đủ và chính xác các thông tin này | ngày cấp<br>01/01/2010<br>nơi cấp                                                            | Ðja chỉ thường trú<br>số мнà<br>O1                                                                                                    | Thông tin gói bảo hiểm<br>QUYÊN LợI BẢO HIỂM <u>Thay đối</u> <i>»</i>                              |
| HỌ TÊN: VU THI THANH THU<br>NGÀY SINH: 01/01/1987   GIỚI TÍNH: NỮ<br>EMAIL: THANHTHU.VU@FWD.CON                                                                                         | THÀNH PHỐ HỔ CHÍ MINH                                                                        | TÊN ĐƯỜNG<br>Lê Duẩn                                                                                                    | FWD Chủ động tài chính:<br>530 triệu đồng<br>FWD Care Bảo hiểm trợ cấp nằm viện:<br>100 nghìn đồng |
| ső diện thoại •<br>0912345678                                                                                                    |                                                                                              |                                                                                                    | FWD Care Bao hiệm tài nặn:<br>100 triệu đồng                                                       |
| TÌNH TRẠNG HÔN NHÂN<br>Độc thân Đã kết hôn                                                                                                    | QUỐC GIA NƠI SINH<br>Việt Nam                                                                | QUÂN 1                                                                                                    | Рні вА́о ніӖм<br>7.102.000đ/năm<br>อược giới тніệu вởi: vcв                                        |
| GIẤY TỜ CÁ NHÂN<br>CMND CCCD Hộ chiếu                                                                                                    | Việt Nam                                                                                     | PHƯỜNG/XĂ<br>PHƯỜNG BẾN NGHÉ                                                                                                    | TIẾP TỤC                                                                                           |
| ső cmnd<br>271716807                                                                                                    | NGUÔN THANH TOÁN PHÍ BÃO HIỆM<br>Thu Nhập Từ Lương                                           | Dùng địa chỉ thường trú làm địa chỉ liên hệ                                                                                                    |                                                                                                    |
| NGÀY CẤP •<br>24/12/2015                                                                                                    | NGHỂ NGHIỆP Phân loại<br>Công Chức/Văn Phòng                                                 | Thông tin người thụ (cho Quyển lợi tử 🕂                                                                                                    | Chắm sóc khách hàng<br>1800 96 96 <u>90 (miễn phí)</u>                                             |

#### Bước 9

Kiểm tra thông tin và nhấn **Tiếp Theo** 

![](_page_0_Picture_37.jpeg)

![](_page_0_Picture_38.jpeg)

#### **Bước 10**

Xác nhận thông tin chính xác và điền mã số OTP, sau đó chọn **Xác Nhận** 

![](_page_0_Picture_41.jpeg)

## Bước 11

- Chọn tài khoản nguồn thanh toán
- Nhấn Tiếp Tục

![](_page_0_Picture_45.jpeg)

#### **Bước 12**

- Kiểm tra lại thông tin giao dịch thanh toán bảo hiểm
- Chọn loại phương thức xác thực giao dịch
- Nhấn Xác Nhận để thực hiện thanh toán

| 17:49                                                                                                    | 6                                                                                              |                                                                                                    |
|----------------------------------------------------------------------------------------------------|------------------------------------------------------------------------------------------------|----------------------------------------------------------------------------------------------------|
| Quay lại     →     Constant digit                                                                                                    |                                                                                                |                                                                                                    |
| x                                                                                                    | ác thực giao dịc                                                                               | h                                                                                                    |
| Quý khác<br>được gửi                                                                                                    | ch vui lòng nhập m<br>về số điện thoại <mark>0</mark> §                                        | ã OTP đã<br>97*****33                                                                                                    |
| se 📋 🗌                                                                                                    |                                                                                                |                                                                                                    |
|                                                                                                    | Xác nhận                                                                                       |                                                                                                    |
|                                                                                                    |                                                                                                |                                                                                                    |
| Thông tin thêm                                                                                                    | Chủ hợp<br>VAN<br>Thanh to                                                                     | đồng: NGUYEN<br>N A, Tên loại phí:<br>án phí bảo hiểm<br>đ                                                                                           |
| Thông tin thêm<br>Mô tà                                                                                                    | Chủ hợp<br>VAN<br>Thanh to<br>From Messages<br>991342                                          | dồng: NGUYEN<br>N A, Tên loại phí:<br>ián phí bảo hiểm<br>đ                                                                                          |
| Thông tin thêm<br>Mô rà<br>1                                                                                                    | Chủ hợp<br>VAN<br>Thanh tơ<br>From Messages<br>991342<br>ABC                                   | dồng: NGUYEN<br>N A, Tên loại phí:<br>án phí bảo hiểm<br>đ<br>129123011<br>129123011                                                                 |
| Thông tin thêm<br>Ma tha<br>1<br>4<br>GHI                                                                                                    | Chủ hợp<br>VAN<br>Thanh tơ<br>From Messages<br>991342<br>AB c<br>5<br>JKL                      | dồng: NGUYEN<br>NA, Tên loại phí:<br>án phí bảo hiếm<br>đ<br>120122011<br>BEF<br>6<br>MNO                                                            |
| Thông tin thêm<br>Mai s<br>Mai s<br>Mai | Chù hợp<br>VAN<br>Thanh to<br>From Messages<br>991342<br>2<br>ABC<br>5<br>JKL<br>8<br>TUV      | dông: NGUYEN<br>NA, Tên loại phí:<br>án phí bảo hiếm<br>d<br>120123011<br>120123011<br>120123011<br>120123011<br>120123011<br>120123011<br>120123011 |
| Thông tin thêm<br>A A<br>A<br>A<br>BHI<br>7<br>PQRS                                                                                                    | Chủ hợp<br>VAN<br>Thanh to<br>From Messages<br>991342<br>2<br>ABC<br>5<br>JKL<br>8<br>TUV<br>0 | dông: NGUYEN<br>A, Tên loại phí:<br>án phi bảo hiểm<br>đ<br>120122011<br>3<br>DEF<br>6<br>MNO<br>9<br>WXYZ                                           |
| Thông tin thêm<br>MA (A<br>1<br>4<br>GHI<br>7<br>PQRS                                                                                                    | Chù hợp<br>VAN<br>Thanh to<br>Pinnessages<br>991342<br>2<br>ABC<br>5<br>JKL<br>8<br>TUV<br>0   | An Tên loại phí<br>tán phi bảo hiếm<br>đ<br>120122011<br>3<br>DEF<br>6<br>MNO<br>9<br>WXYZ<br>X                                                      |

#### **Bước 13**

- Nhập thông tin xác nhận giao dịch theo loại phương thức xác thực đã chọn ở bước 11. (mã xác nhận, mật khẩu, sinh trắc học, soft otp)
- Nhấn Xác Nhận

#### **Bước 14**

Kiểm tra thông tin giao dịch đã thực hiện thanh toán thành công

![](_page_0_Picture_56.jpeg)

Nhấn thực hiện giao dịch mới nếu muốn tiếp tục đặt mua sản phẩm bảo hiểm